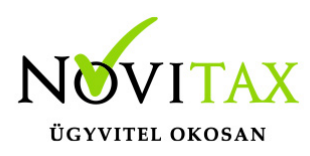

### 1. lépés - A jogviszony megszüntetése

A jogviszony megszüntetése történhet a Személyek –Személyi adatok menüpontban, az adott személy adataiban, a Kiléptetés gomb használatával.

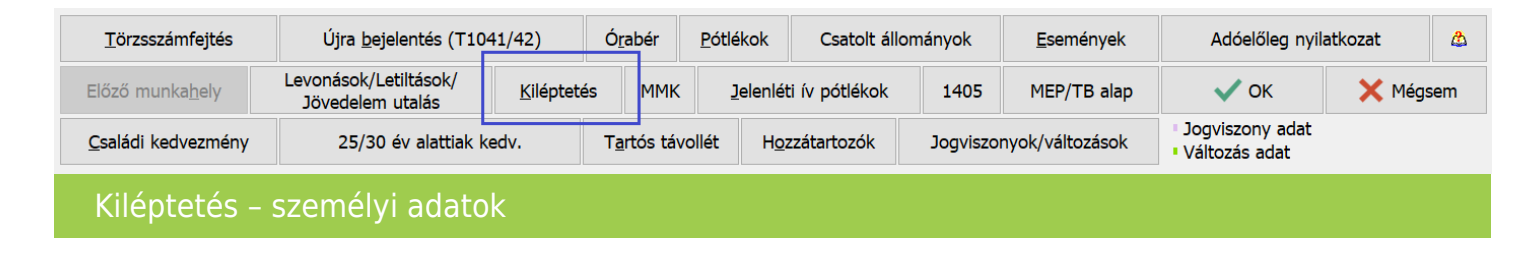

Történhet továbbá a Jogviszony megszüntetés – Kiléptetés funkcióval.

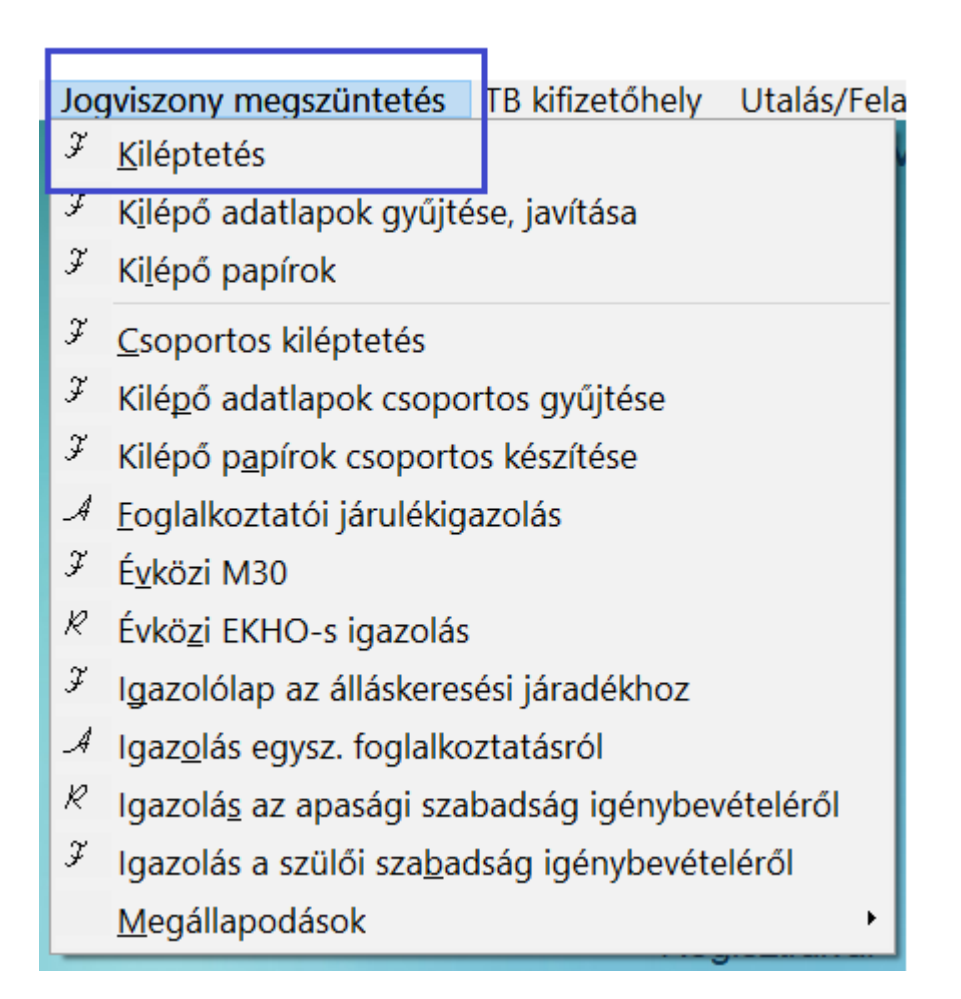

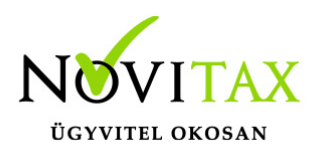

Kiléptetés – jogviszony megszüntetés

A Kiléptetés funkció használatakor az alábbi adatok megadása szükséges:

| Dolgozó kiléptetése  | ? ×                           |
|----------------------|-------------------------------|
| Felmondás napja:     | 2023.01.21                    |
| oka:                 | 3-Felmondás mtató 🗸 🗸 🗸 🗸 🗸 🗸 |
| Utolsó munkanap:     | 2023.01.22                    |
| Felmentési idő vége: | 2023.02.22                    |
| 🗸 ок                 | 🗙 Mégsem                      |
| Kiléptetés – dátumok |                               |

Felmondás napja (év, hó, nap): A jogviszony megszüntetés közlésének időpontja. Oka:

- 1 Közös megegyezés
- 2 Felmondás dolg.
- 3 Felmondás mtató
- 7 Nyugdíjazás
- 8 Elhalálozás
- 9 Mtató jogutód nélk. megsz
- A Hat. idejű mszerz lejárta
- B Egyéb
- C Jogviszony változás
- D Átalakulás, beolvadás, kiválás

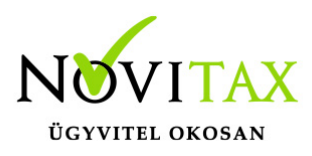

- E Hat. idejű mszerz. azon. felm. mtató
- F Azonnali hat. felm. dolg
- G Azonnali hat. felm. mtató
- H Próbaidő alatti felm. dolg
- I Próbaidő alatti felm. mtatóŰ
- J Próbaidő alatti felm. közös megegy.

Utolsó munkanap (év, hó, nap) : Az utolsó munkanap, amelyen a munkavállalónak munkavégzési kötelezettsége van. Lehet munkanap, de akár szabadságos nap is.

Felmentési idő vége (év, hó, nap): A felmentési idő utolsó napja, a jogviszony vége.

Bármelyik menüpont használata esetén, a program felajánlja a T1041-es bejelentőlap elkészítését.

Az elkészített T1041 bejelentőlapot, az Adatszolgáltatás – T1041 menüpontban kell elfogadtatni, és átimportálni az ÁNYK nyomtatvány kitöltő programba.

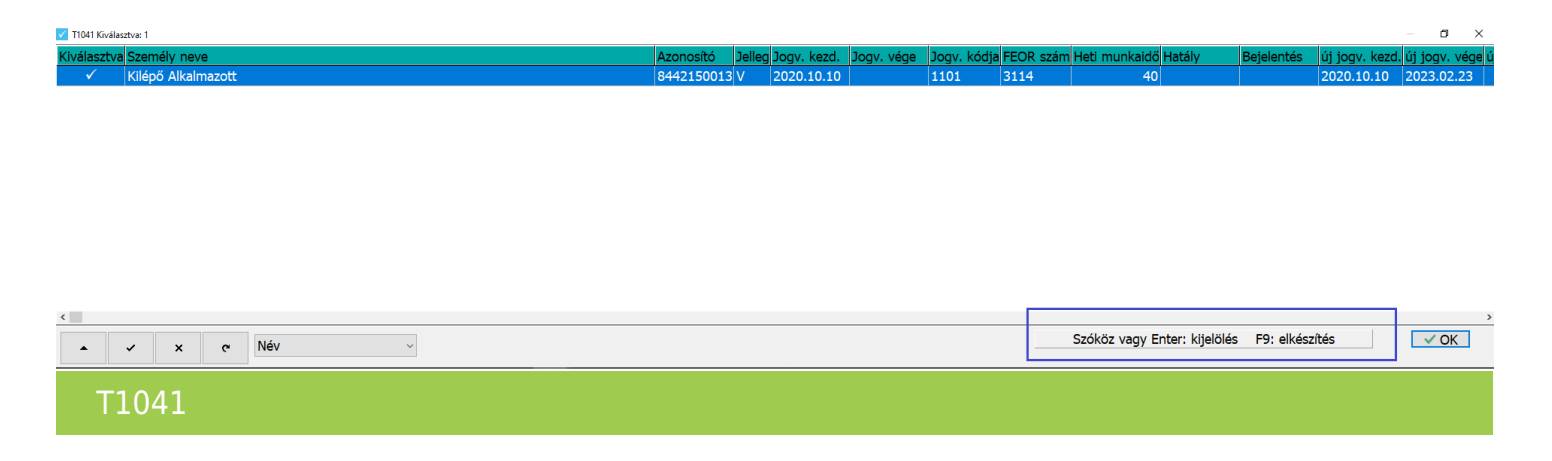

#### 2. lépés - Számfejtés

A jogviszony megszüntetéshez kapcsolódó számfejtéseket az utolsó munkában töltött nap hónapjában (a számfejtési hónap, az utolsó munkanap dátum hónapja) kell elkészíteni, bevallani, kifizetni.

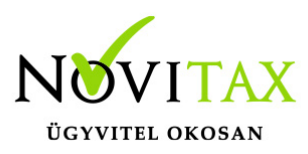

#### Utolsó havi jövedelem számfejtése

A kiléptetés, jogviszony megszüntetés után, a számfejtés menüpontban (nincs szükség hó közi számfejtés készítésére), az első számfejtésben a törthónapra jutó munkabért számfejti a program (az utolsó munkában töltött napig), ebben a számfejtésben el lehet számolni a megmaradt szabadság megváltását, és a végkielégítést, de a felmondási időre jutó jövedelmet ebben a számfejtésben nem lehet számfejteni.

A számfejtéskor megjelenő munkaidő analitikában a program automatikusan beállítja a jogviszony végére és a felmentési időre vonatkozó adatokat. Tehát a munkaidő analitikában csak is kizárólag azokat a napokat érdemes módosítani (például szabadság, betegszabadság, vagy táppénz esetén), amely napokat a program az alapértelmezett beállításon hagyott (például munkanap, esetleg pihenőnap).

#### Szabadságmegváltás számfejtése

A szabadság megváltás automatikus számfejtéséhez, a számfejtésben lévő "Egyéb" gombra kattintva, ki kell választani a "Szabadság elszámolás" funkciót.

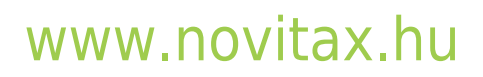

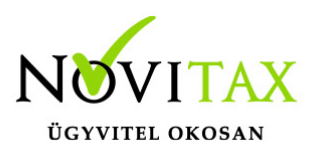

| Egyéb funkciók                           | ?    | ×  |
|------------------------------------------|------|----|
| Havi munkaidő adatok                     |      |    |
| Gépi/Kézi állítás                        |      |    |
| Járulék alapok                           |      |    |
| Kifiz> Havi bér (Bruttósítás)            |      |    |
| Minimál TB-s számfejtés.                 |      |    |
| Egyéb pótlékok                           |      |    |
| Szabadság elszámolás                     |      |    |
| Felmentési időre fizetett bér számf.     |      |    |
| Utolsó m.nap előtti felm. időre fiz. bér |      |    |
| Végkielégítés számfejtése                |      |    |
| Utalandó kikapcsolása                    |      |    |
| Levonások/letiltások kikapcsolása        |      |    |
| Nettó bér a személyi adatokba            |      |    |
| Események kezelése                       |      |    |
| Hóközi devizás napidíj számfejtése       |      |    |
| TB ellátás és korrekció hóközi számf.    |      |    |
| TB korrekció hóközi számfejtése          |      |    |
| Minimum járulék kikapcsolása             |      |    |
| Számfejtés események                     |      |    |
|                                          |      |    |
|                                          |      |    |
|                                          | Mére |    |
|                                          | megs | em |
| Szabadság elszámolás                     |      |    |

## www.novitax.hu

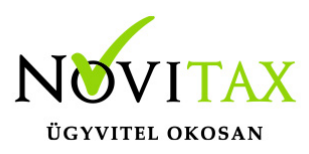

A funkció használatakor a program megállapítja az időarányosan még járó szabadságos napok számát, melyet a távolléti díjjal beszorozva számfejt automatikusan, a Nem rendszeres jövedelem – Szabadságmegváltás jogcímre. Ezzel a funkcióval számfejtett szabadságmegváltás, a szabadságos nyilvántartásokban is megjelenik, a megváltott szabadságos napok számával. Nem automatikus számfejtés esetén, a megváltott szabadságos napok számát nem lehet feltüntetni a kimutatásokon.

Az új Mt. (2012. évi I. törvény) alapján, a szabadságot meg kell váltani, de az időarányosan túl vett szabadságot visszavonni nem lehet.

A program azokat a szabadságokat fogja megváltani, amelyek a Szerviz - Beállítások menüpontban be vannak jelölve.

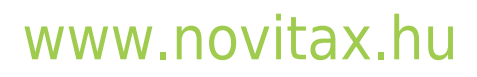

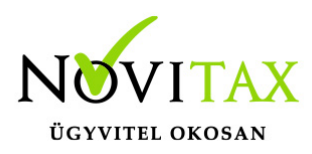

| Alapbeállítások                           |                           |                     |           |           |           |
|-------------------------------------------|---------------------------|---------------------|-----------|-----------|-----------|
| Beállítások Számfejtés Szabadság Fótlékok | Munkaidő és óra analitika | Munkaidőkeret       | Analitika | Cafeteria | Bevallás  |
| Szabadság nyilvántartás órákban:          | Nem                       | ~                   |           |           |           |
| Szabadság Kjt. szerint:                   | Nem                       | ~                   |           |           |           |
| Szabadság bontás pihenőnapnál:            | Igen                      | ~                   |           |           |           |
| Szabadság engedély összevonva:            | N-Nem                     | ~                   |           |           |           |
| Megváltandó pótszabadságok:               |                           |                     |           |           |           |
| 🗆 Tanulmányi szabadság                    |                           |                     |           |           |           |
| 🗆 Apasági szabadság                       | 5. nap utáni 5 na         | apra a távolléti dí | j         | 40 %-a f  | fizetendő |
| Egyéb pótszabadság                        |                           |                     |           |           |           |
| 🗆 COVID elhárítás pótszabadság            |                           |                     |           |           |           |
| 🗆 Szülői szabadság                        | Az első 44 na             | apra a távolléti dí | j         | 10 %-a f  | fizetendő |
| 🗆 Közalkalmazotti pótszabadság            | Az első 25 na             | apra a távolléti dí | j 1       | .00 %-a f | fizetendő |
| Megváltandó szabadságok                   |                           |                     |           |           |           |

Az előző évi szabadságok megváltására is van lehetőség. Ehhez a Személyi adatokban, a Számfejtési beállítások fülön be kell pipálni a "Szabadságmegváltásnál előző évi szabadság is"-t.

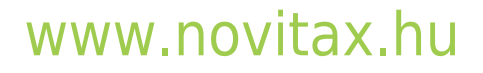

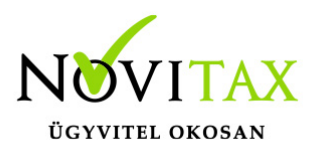

| Személyi adatok Elérhetőségek Foglalkoztatási adatok | Szja és járulék beállítások | Szocho beállítások | Számfejtési beállítások | Szabadság adatok | l4unkaügyi adatok |
|------------------------------------------------------|-----------------------------|--------------------|-------------------------|------------------|-------------------|
| Szabadság beállítások                                | _                           |                    |                         |                  | 1                 |
| 🖂 Szabadságmegváltásnál előző évi szabadság is       |                             |                    |                         |                  |                   |
| 🗆 Szabadság Kjt. szerint                             | -                           |                    |                         |                  |                   |
| 🗆 Közalkalmazotti pótszabadság                       |                             |                    |                         |                  |                   |
| 🗆 Szabadság órában                                   |                             |                    |                         |                  |                   |
| 🗆 Eg.kár, fogy.tám, vak szabadság                    |                             |                    |                         |                  |                   |
| 🗆 Megállapodás alapján az életkoros szab. átvihető   | a következő évre            |                    |                         |                  |                   |
| 🗆 Betegszabadság órában                              |                             |                    |                         |                  |                   |
| GYED kezdete:                                        |                             |                    |                         |                  |                   |
| GYED utáni első munkanap:                            |                             |                    |                         |                  |                   |
|                                                      |                             |                    |                         |                  |                   |
| Előző évi szabadság megváltása                       | a                           |                    |                         |                  |                   |

#### Végkielégítés számfejtése

A végkielégítés automatikus számfejtéséhez, a számfejtésben lévő "Egyéb" gombra kattintva, ki kell választani a "Végkielégítés számfejtése" funkciót.

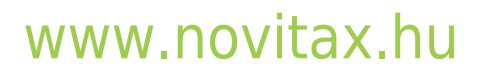

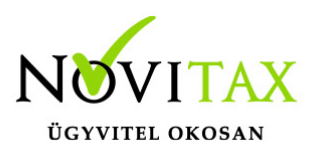

| Egyéb funkciók                           | ?    | ×  |
|------------------------------------------|------|----|
| Havi munkaidő adatok                     |      |    |
| Gépi/Kézi állítás                        |      |    |
| Járulék alapok                           |      |    |
| Kifiz> Havi bér (Bruttósítás)            |      |    |
| Minimál TB-s számfejtés.                 |      |    |
| Egyéb pótlékok                           |      |    |
| Szabadság elszámolás                     |      |    |
| Felmentési időre fizetett bér számf.     |      |    |
| Utolsó m.nap előtti felm. időre fiz. bér |      |    |
| Végkielégítés számfejtése                |      |    |
| Utalandó kikapcsolása                    |      |    |
| Levonások/letiltások kikapcsolása        |      |    |
| Nettó bér a személyi adatokba            |      |    |
| Események kezelése                       |      |    |
| Hóközi devizás napidíj számfejtése       |      |    |
| TB ellátás és korrekció hóközi számf.    |      |    |
| TB korrekció hóközi számfejtése          |      |    |
| Minimum járulék kikapcsolása             |      |    |
| Számfejtés események                     |      |    |
| 🖌 OK Mérisem                             |      |    |
|                                          |      |    |
| ■ Egyéb                                  | Mégs | em |
| Végkielégítés számfejtése                |      |    |

## www.novitax.hu

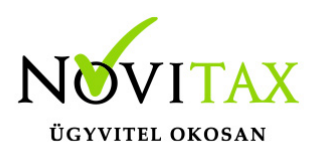

A menüpont kiválasztása után a program felkínálja egy kis ablakban a kiszámolt távolléti díjat és a hónap szám megadási lehetőséget.

| Végkielégítés                                     |      | ? ×         |
|---------------------------------------------------|------|-------------|
| Egy hónapra jutó végkielégítés:<br>Hónapok száma: | 24   | 14000 <br>1 |
|                                                   | 🗸 ок | 🗙 Mégsem    |
| Végkielégítés havi összege                        |      |             |

#### Felmentési időre jutó jövedelem számfejtése

A munkabér számfejtése után nyitni kell egy új számfejtést, a munkabér számfejtésének tárolása után az "Ins" billentyűvel vagy + jellel.

A megjelenő üres számfejtési képernyőn el kell indítani az "Egyéb" menüpontot, amely funkciói közül ki kell választani a "Felmentési időre fizetett bér számf" funkciót.

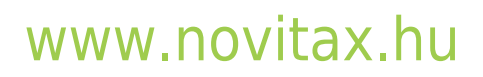

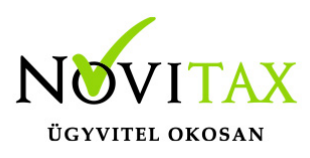

| Egyéb funkciók                           | ?    | ×  |
|------------------------------------------|------|----|
| Havi munkaidő adatok                     |      |    |
| Gépi/Kézi állítás                        |      |    |
| Járulék alapok                           |      |    |
| Kifiz> Havi bér (Bruttósítás)            |      |    |
| Minimál TB-s számfejtés.                 |      |    |
| Egyéb pótlékok                           |      |    |
| Szabadság elszámolás                     |      |    |
| Felmentési időre fizetett bér számf.     |      |    |
| Utolsó m.nap előtti felm. időre fiz. bér |      |    |
| Végkielégítés számfejtése                |      |    |
| Utalandó kikapcsolása                    |      |    |
| Levonások/letiltások kikapcsolása        |      |    |
| Nettó bér a személyi adatokba            |      |    |
| Események kezelése                       |      |    |
| Hóközi devizás napidíj számfejtése       |      |    |
| TB ellátás és korrekció hóközi számf.    |      |    |
| TB korrekció hóközi számfejtése          |      |    |
| Minimum járulék kikapcsolása             |      |    |
| Számfejtés események                     |      |    |
| ✓ OK Méasem                              |      |    |
|                                          |      |    |
|                                          | Mága | om |
|                                          | megs | em |
| Felmentési idő számfejtése               |      |    |

## www.novitax.hu

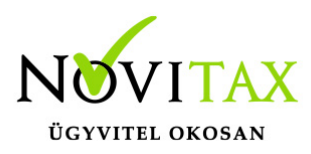

| Első házasok kedvezmé      | Egyéb funkciók ? X                                       |          |
|----------------------------|----------------------------------------------------------|----------|
| Családi kedvezmény:        | Havi munkaidő adatok                                     | rulás:   |
| Adóelőleg alapia:          | Gépi/Kézi állítás                                        |          |
| Személyi adókedyezmé       | Járulék alapok                                           | ho :     |
|                            | Kifiz> Havi bér (Bruttósítás)                            |          |
| Adoeloleg:                 | Minimál TB-s számfejtés.                                 | ja:      |
| Adó:                       | Egyéb pótlékok                                           | oc. ho.: |
| Le nem vont adóelől eg:    | Szabadság elszámolás                                     |          |
| CSJK alap:                 | Felmentési időre fizetett bér számf.                     | já .:    |
| Igénybevehető CSJK:        | Végkielégítés számfejtése                                | ny.jár.: |
| Biztosított te             | Utalandó kikapcsolása                                    |          |
| Egészségbizt. jár. 4%:     | Levonások/letiltások kikapcsolása                        |          |
| Egészségbizt. jár. 3%:     | Nettó bér a személyi adatokba                            |          |
| Nyugdíjjárulék 10%:        | Lsemenyek kezelese<br>Hóközi devizás napidíi számfeitése |          |
| Munkaerő-piaci járulék     | TB ellátás hóközi számfejtése                            | díj:     |
| Szoc. ho. 19,5%:           | Családi járulékkedvezmény beállítása                     | í        |
| EKHO 15%:                  | Számfejtés események                                     |          |
| Biztosított terhei összese | ✓ OK X Mégsem                                            |          |
| Felhasznált CSJK:          |                                                          |          |
| Maradék családi kedvez     | mény:0 <b>₽</b> _gyéb                                    | ✔ ОК     |
| Felmentési idő számfeji    | tése                                                     |          |

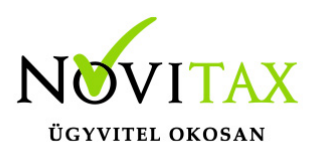

| Felmentési időre jutó bér           |      | ?        | Х |
|-------------------------------------|------|----------|---|
| Felmentési időre jutó egy napi bér: | 11   | .091     |   |
|                                     | 🗸 ок | 🗙 Mégsem |   |
| Felmentési idő napi összege         |      |          |   |

A Havi számfejtésben, az Egyéb gombnál, a Felmentési időre fizetett bér számf. funkció már az utolsó havi számfejtésben is indíható, nincs szükség új, üres számfejtési képernyőre.

### 3. lépés - Kilépő adatlapok gyűjtése, javítása

A Jogviszony megszüntetés – Kilépő adatlapok gyűjtése, javítása menüpontban kell legyűjteni és letárolni a jövedelemadatokat, melyeket a kilépő adatlap fog tartalmazni.

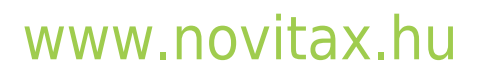

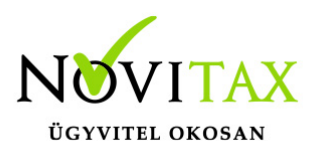

| Jogviszony megszüntetés                             | TB kifizetőhely            | Utalás/Fela |  |  |
|-----------------------------------------------------|----------------------------|-------------|--|--|
| <sup>𝔅</sup> <u>K</u> iléptetés                     |                            |             |  |  |
| <sup>J</sup> Kilépő adatlapok gyűjté                | ése, javítása              |             |  |  |
| <sup>3</sup> Ki <u>l</u> épő papírok                |                            |             |  |  |
| <sup>3</sup> <u>C</u> soportos kiléptetés           |                            |             |  |  |
| <sup>3</sup> Kilé <u>p</u> ő adatlapok csopo        | rtos gyűjtése              |             |  |  |
| <sup>3</sup> Kilépő p <u>a</u> pírok csoporte       | os <mark>k</mark> észítése |             |  |  |
|                                                     | azolás                     |             |  |  |
| <sup>J</sup> É <u>v</u> közi M30                    |                            |             |  |  |
| 𝑘 Évkö <u>z</u> i EKHO-s igazolás                   |                            |             |  |  |
| <sup>3</sup> Igazolólap az álláskeres               | sési járadékhoz            |             |  |  |
|                                                     | ztatásról                  |             |  |  |
| <sup><i>R</i></sup> Igazolá <u>s</u> az apasági sza | badság igénybev            | ételéről    |  |  |
| <sup>3</sup> Igazolás a szülői sza <u>b</u> ad      | dság igénybevéte           | léről       |  |  |
| <u>M</u> egállapodások                              |                            | •           |  |  |
| Kilépő papírok gyűjtése                             |                            |             |  |  |

## 4. lépés - Kilépő papírok

A Jogviszony megszüntetés – Kilépő papírok menüpontban készíthetők el a jogviszony megszüntetés során kiadandó dokumentumok. A dokumentumok egy része rtf. formátumban készül el, ezek a dokumentumok az elkészítés után dokumentum kezelőben még kiegészíthető, módosítható.

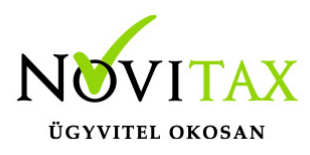

| Jog | gviszony megszüntetés TB kifizetőhely Utalás/Fela |  |  |  |  |
|-----|---------------------------------------------------|--|--|--|--|
| Ŧ   | Kiléptetés                                        |  |  |  |  |
| Ŧ   | Kilépő adatlapok gyűjtése, javítása               |  |  |  |  |
| Ŧ   | Kilépő papírok                                    |  |  |  |  |
| Ŧ   | Csoportos kiléptetés                              |  |  |  |  |
| Ŧ   | Kilépő adatlapok csoportos gyűjtése               |  |  |  |  |
| Ŧ   | Kilépő papírok csoportos készítése                |  |  |  |  |
| A   | Foglalkoztatói járulékigazolás                    |  |  |  |  |
| Ŧ   | Évközi M30                                        |  |  |  |  |
| R   | Évközi EKHO-s igazolás                            |  |  |  |  |
| Ŧ   | Igazolólap az álláskeresési járadékhoz            |  |  |  |  |
| A   | Igazolás egysz. foglalkoztatásról                 |  |  |  |  |
| R   | Igazolás az apasági szabadság igénybevételéről    |  |  |  |  |
| Ŧ   | Igazolás a szülői szabadság igénybevételéről      |  |  |  |  |
|     | Megállapodások                                    |  |  |  |  |

Kilépő papírok elkészítése

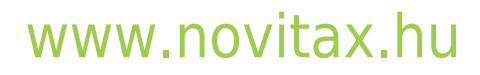

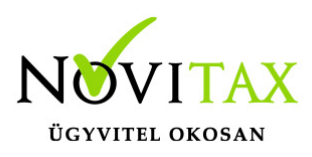

| K                                                      | lépő dolgozó                                                |                        |               |              | ?  | × |  |
|--------------------------------------------------------|-------------------------------------------------------------|------------------------|---------------|--------------|----|---|--|
|                                                        | 🗹 Adatlap                                                   | Normál adatlap         | ~             |              |    |   |  |
|                                                        | 🗹 Munkáltatói                                               | Igazolás               |               |              |    |   |  |
|                                                        | 🗹 Tartási kötel                                             | ezettségek             | 🗆 RTF fájlba  | 🗆 Kifutottak | is |   |  |
|                                                        | 🛛 Foglalkoztata                                             | ási igazolás           |               | 🗆 Kitöltési  |    |   |  |
|                                                        | 🗹 Megállapodá                                               | s (közös megegyezés)   | )             |              |    |   |  |
|                                                        |                                                             | ói járulékigazolás     |               |              |    |   |  |
|                                                        | 🗆 Igazolás az a                                             | apasági szabadság igé  | nybevételéről |              |    |   |  |
|                                                        | 🗆 Igazolás az s                                             | szülői szabadság igény | bevételéről   |              |    |   |  |
|                                                        | Nyilatkozat a 30 napot megh. fizetés nélküli szabadságokról |                        |               |              |    |   |  |
| 🗆 Igazolólap az álláskeresési járadékhoz 🛛 🗆 Kitöltési |                                                             |                        |               |              |    |   |  |
|                                                        | 🖸 Dokumentur                                                | nok összefűzése PDF f  | ájlba         |              |    |   |  |
|                                                        | 🗹 Feltöltés V                                               | WebBér-be              |               |              |    |   |  |
| -                                                      | Kiállítás dátum                                             | a: 2024.01.06          | ]             |              |    |   |  |
|                                                        | Helye:                                                      |                        |               |              |    |   |  |
|                                                        |                                                             | ~                      | ОК            | 🗙 Mégsem     |    |   |  |
|                                                        | Kilépő dokument                                             | umok                   |               |              |    |   |  |
|                                                        |                                                             |                        |               |              |    |   |  |

## www.novitax.hu

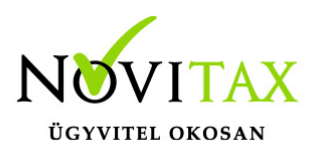

A kilépő papírok elkészítésekor megadható a kiállítás dátuma és helye. Egyes dokumentumokon szükséges ügyintéző megadása is. Az ügyintéző adatait, a főmenüben, a Cégadatok – Cégadatok menüpontban, a Képviselők fülön lehet megadni.

| Telephelyek            |                      |                   | Kapcsolt vállalkozások                                                              |                                                                                                    | Csoportos ÁFA alanyiság |             |
|------------------------|----------------------|-------------------|-------------------------------------------------------------------------------------|----------------------------------------------------------------------------------------------------|-------------------------|-------------|
| Alapadatok             | Könyvvezetés, adózás | Kiegészítő adatok | Törzsbeállítások                                                                    | Devizás és kerekítési beállítások                                                                                                    | Kiegészítő melléklet    | Képviselők  |
|                        |                      |                   |                                                                                     |                                                                                                    |                         |             |
| Képviselő neve Jellege |                      |                   |                                                                                     |                                                                                                    |                         |             |
| Ügyes Ügyintéző        | Képviselő adatok     |                   |                                                                                     |                                                                                                    | ×                       |             |
|                        | Képviselő adatok     |                   |                                                                                     |                                                                                                    | 1                       |             |
|                        | Jelleg: 😈            | yyintéző          | T101, T10<br>01 elektroi<br>29 elektroi<br>43 elektroi<br>ÁNYK törz:<br>65 elektroi | 1E, T201, T201T elektronikus bevall<br>nikus bevallás<br>nikus bevallás<br>nikus bevallás<br>nikus bevallás<br>sadat export<br>nikus bevallás | ás ^                    |             |
|                        | Név: Üg              | gyes Ügyintéző    |                                                                                     |                                                                                                    |                         |             |
|                        | Adószám:             | <u></u>           | Adóazonosító:                                                                       |                                                                                                    |                         |             |
|                        | Szigsz:              |                   |                                                                                     |                                                                                                    |                         |             |
|                        | Elérhetőségek        |                   |                                                                                     |                                                                                                    |                         |             |
| Úji kápyiselő          | Telefonszám: 0       | 6123243344        | E-mail cím:                                                                         |                                                                                                    |                         | pyiselőkből |
| OJ REPVISEIO           |                      |                   |                                                                                     |                                                                                                    |                         | PVISCIONDOI |
|                        | Fax:                 |                   | Internet cím:                                                                       |                                                                                                    |                         | erkesztése: |
|                        | Mobil szám:          |                   |                                                                                     |                                                                                                    |                         |             |
|                        |                      |                   |                                                                                     |                                                                                                    |                         | indelese    |
| Ügyintéző adatai       |                      |                   |                                                                                     |                                                                                                    |                         |             |

### Letiltások mely kilépő papírra kerüljenek?

A letiltásokon belül, az "Igazolás"-ra mezőben az alábbi nyomtatványok közül lehet választani:

- Tartási kötelezettségekről igazolásra
- Munkáltatói igazolásra
- Nem kerül rá az igazolásokra
- Munkáltatói és tartási igazolásra is

A gyerektartás jogcímen felrögzített letiltás minden esetben a Tartási kötelezettségek nyomtatványra kerül.

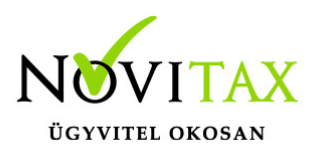

### 5.lépés - Egyéb dokumentumok

A Jogviszony megszüntetés menüpontban, a kötelezően kiadandó kilépő papírok mellett, lehetőség van egyéb dokumentumok elkészítésére is. Ilyenek például a különböző megállapodások, a foglalkoztatói járulékigazolás, fizetés nélküli szabadság nyilatkozat, illetve a különböző tájékoztatók.

#### Jogviszony megszüntetés visszavonása, törlése

Ha valamilyen okból mégsem kell az adott személy jogviszonyát megszüntetni, vagy más dátummal kell a jogviszonyt megszüntetni, akkor a kilépés havi számfejtés törlése után, a Személyi adatokon belül a Kiléptetés visszavonása gomb használatával vissza lehet vonni a kiléptetést.

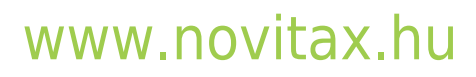